To update your Chromebook, follow these steps:

- Open Chromebook
- Sign in with your CCS Email and Password
- Click on the Chrome Browser at the bottom of the screen

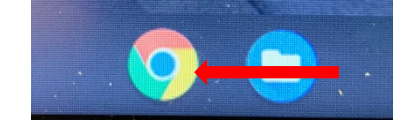

• Click on the 3 dots at the top right-hand corner

| С   | ß                  | 4 | <b>*</b> ∕2<br>9+ | ۲ | * | М | : | 4 |
|-----|--------------------|---|-------------------|---|---|---|---|---|
| ail | C Columbus City, O |   |                   |   |   |   | » |   |

• Click on the Settings or Help from the drop-down menu

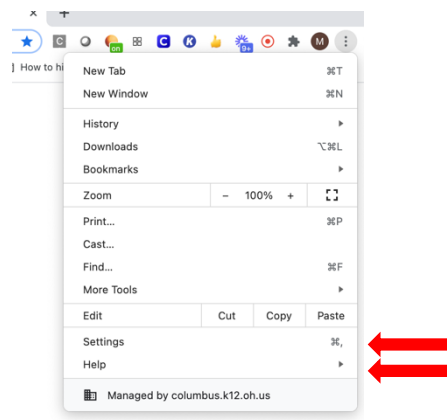

• Click on About Chrome and then click on Check for Updates

| Default browser |     | Q Search settings                               |                   |
|-----------------|-----|-------------------------------------------------|-------------------|
| () On startup   |     | About Chrome OS                                 |                   |
| dvanced         | Ŧ   | Google Chrome OS                                |                   |
| xtensions       | [2] | Version 88 0.4324.153 (Official Build) (54-bit) | Check for updates |
|                 |     | See what's new                                  | Ø                 |
| Chrome          |     | Get help with Okrome OS                         | Ø                 |
|                 |     | Report an Issue                                 | Ø                 |
|                 |     | Additional details                              |                   |

• The updates will run automatically and when it is finished you need to click on Restart